## 事求人機關徵才系統

## 人事人員調閱履歷作業說明

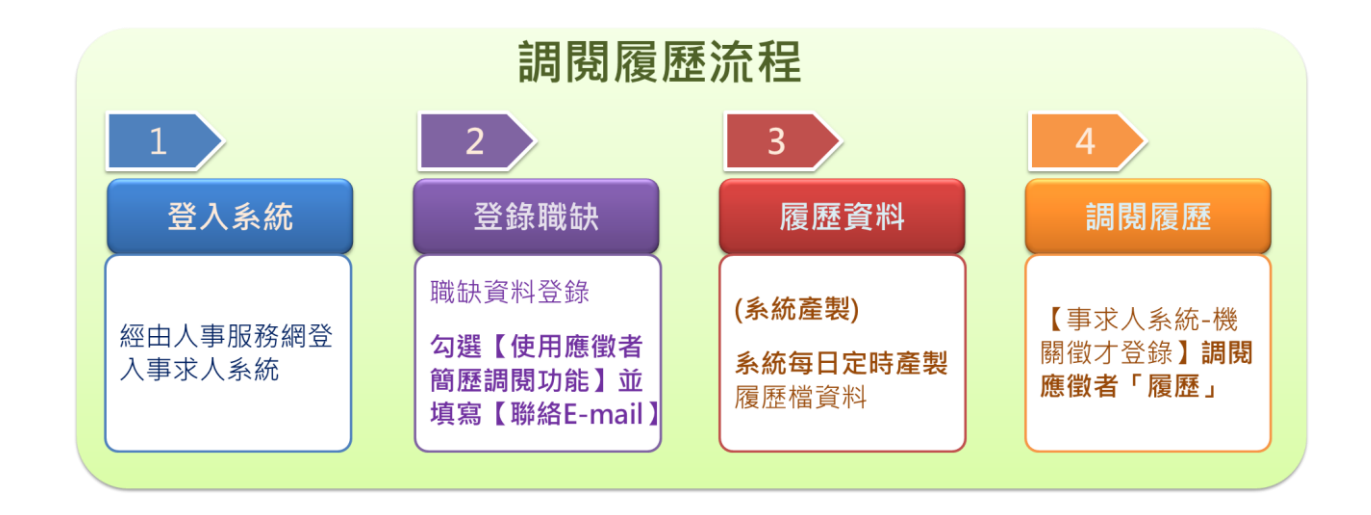

一、登入系統

人事人員請持自然人憑證或健保卡登入人事服務網(https://ecpa.dgpa.gov.tw)後, 請再點選「應用系統」之「DD:事求人機關徵才系統」,以進入事求人機關徵才系統。

| A 《事行政總                                                                                                  | 340 7 9                                |                                         | 目前線上人類<br>今日總計人數<br>累積上線人數<br>民國 108 年 (0 | : 466<br>: 41395<br>: 71336842<br>3 月 27 日                                                                                                    |
|----------------------------------------------------------------------------------------------------|----------------------------------------|-----------------------------------------|-------------------------------------------|----------------------------------------------------------------------------------------------------|
| 首頁                                                                                                    | 最新公告 主題投票 機關組織                         |                                         |                                           |                                                                                                    |
| 4 個人資料                                                                                                   | 重要訊息:本系統之個人資料僅供作必<br>之相關規定,於使用完畢後,     | 要人事資料管理之用,台端利用本系統<br>儘速刪除銷毀,避免外洩,如有違法致生 | 之個人資料時, 請留意遵守個人資料保護法<br>=損害, 本總處將依法求償。    | <b>後</b> 最新公告                                                                                                    |
| 帳號登入           帳號:           咨碼:           登入           忘記密碼           浸湿型入           自然人憑證、機關憑證、健保<br>卡 | 登入器 (f                                 | 帳號 或<br>作 說 明                           | 密碼                                        | <ul> <li>資訊處:自行開發人事系統之機關(未使用<br/>WebHR之機關)報送資料至A1報送網時,若需<br/>刪除資料,請依本總處全球資訊網。「傳輸格<br/>式」(https://www.dgpa.gov.tw/archive?uie143)<br/>)之「人事基本資料傳輸格式修正說明」文件開<br/>發。四3</li> <li>(有點處:「全國公教人員退休撫仰點合平<br/>臺」、「全國公教人員退休撫仰點,算」及「教<br/>育人員退休撫仰管理系統」自即日起提供以健<br/>保卡登入使用之功能。四3</li> </ul> |
| 洛碼:<br><u>至</u> 入<br><u>人事服務總環境檢測程式</u><br>使用確保卡注音重頂                                                     | 忘記無號或密碼操作說明文件                          |                                         | 1 2 3 4 5 6 7                             | • 訓用處。為提供使用者多不比金人方式,國民<br>航遊卡檢核系統於108年1月4日(星期五)起<br>介接行政院人事行政總處人事服務網(以下簡<br>稱eCPA),使用者可透過eCPA(使用自然人憑<br>證及帳號密碼登入,使用手冊詳成相關網址。<br>國民能證卡檢核系統及eCPA使用上如有疑問,<br>個民能證卡檢核系統及eCPA使用上如有疑問,                                                                                                |
|                                                                                                    | 人事業務連結                                 |                                         |                                           | 請分功活詞称言信用下處理中心(電話・02-<br>2715-1754),及行政院人事行政總處人事資<br>罰を依定职事項(電話・02-2207,0408)。                                                                                                    |
| 有疑問,請先點選這裡                                                                                               | 行政院業務區                                 | 公保業務區                                   | 考試院業務區                                    |                                                                                                    |
| 主題投票                                                                                                    | 全敘部業務區                                 | 國發會業務區                                  | 台灣就業通                                     | • 資訊處 - WebITR因應「公務人員請假規則」相關法規修正版更程式更新公告[100]                                                                                                    |
|                                                                                                    | At the Latter AL Latter Later Destated |                                         |                                           |                                                                                                    |

| A 《字服》                                                                                                    |                                                                                                    | 人數:3194 上式登入時間:06/17 14:24<br>人數:44527 本式登入時間:06/17 16:37<br>人數:73947818<br>年 06 月 17 日                                                                                                    |
|----------------------------------------------------------------------------------------------------|----------------------------------------------------------------------------------------------------|----------------------------------------------------------------------------------------------------|
| <ul> <li>         新手上路         〇 使用手用         〇 使用手用         〇 4344444         〇 4344444         〇 4344444         〇 4344444         〇 4344444         〇 4344444         〇 4344444         〇 4344444         〇 4344444         〇 4344444         〇 4344444         〇 4344444         〇 4344444         〇 4344444         〇 4344444         〇 4344444         〇 4344444         〇 434444         〇 434444         〇 4344444         〇 434444         〇 434444         〇 4344444         〇 4344444         〇 4344444         〇 4344444         〇 4344444         〇 4344444         〇 4344444         〇 4344444         〇 4344444         〇 4344444         〇 4344444         〇 4344444         〇 4344444         〇 4344444         〇 4344444         〇 4344444         〇 4344444         〇 4344444         〇 4344444         〇 4344444         〇 4344444         〇 4344444         〇 4344444         〇 4344444         〇 4344444         〇 4344444         〇 4344444         〇 4344444         〇 4344444         〇 4344444         〇 4344444         〇 4344444         〇 4344444         〇 4344444         〇 4344444         〇 4344444         〇 4344444         〇 4344444         〇 4344444         〇 4344444         〇 4344444         〇 4344444         〇 4344444         〇 4344444         〇 4344444         〇 4344444         〇 4344444         〇 4344444         〇 4344444         〇 4344444         〇 43444444         〇 4344444         〇 4344444         〇 43444444         〇 434444444         〇 434444444444444</li></ul> | 現在位置:首頁 > 我約專區 > 應用系統                                                                                                    |                                                                                                    |
|                                                                                                    | <ul> <li>● MATANANA</li> <li>         請由右方點通您要設定的常用應用系統或直接點通"連結"違入應用系統:         <ul> <li>○ A4:調查表系统</li> <li>○ A4:調查表系统</li> <li>○ C2:人事資訊代碼系统</li> <li>○ D5:按邊冒證管理系统</li> <li>&gt; D5:实现 1 個歷費士多統</li> </ul> </li> </ul> | <ul> <li>・A.人事資料準額反考核</li> <li>※ A4:調査表示統(連<br/>述)</li> <li>A7:人事資料考核系統<br/>(連該)</li> </ul>                                                                                                    |
|                                                                                                    | <ul> <li>○ DK-新公式SPREAT 系式</li> <li>○ DK-新試應款</li> <li>○ KM人事業務知識分享平台</li> <li>○ RTCMPI-SAL人員通信長期試算系统</li> <li>○ 於方人員通信長期實證指系統</li> <li>○ 医用系統資訊型時監控系統</li> </ul>                                                         | <ul> <li>※</li> <li>AB:人事業務績党考核<br/>報送審核管理系統<br/>(連広)</li> <li>※</li> <li>RTCMPT:公教人員選<br/>休撫町試算系統<br/>(==)</li> <li>※</li> <li>※</li> <li></li></ul> |

## 二、登錄職缺

- 1. 點選【機關徵才登錄】功能鍵,可對職缺進行新增、修改、刪除等相關功能。
- 2. 於機關徵才登錄畫面點選 新增 或 修改 進入職缺資料登錄明細頁面,若職缺 須以線上方式作業,請勾選啟用【使用應徵者履歷調閱功能】,該筆職缺將於 【DK:職缺應徵】系統開放現職公務人員線上應徵。

|     |                  |         |                   |            | A事求           | 人機         | 關徵才              | 系統             |                          |             |    |      |                |        | Q        |
|-----|------------------|---------|-------------------|------------|---------------|------------|------------------|----------------|--------------------------|-------------|----|------|----------------|--------|----------|
| 0   | 查詢職缺資料           | 臣极      | 機關徵才登錄            |            |               |            |                  |                |                          |             | 使用 | 者目前登 | 2人的方式<br>#5.44 | t:自然人  |          |
| C   | 機關徵才登錄           |         | 上網有效期間            |            |               | ~          |                  |                | (迄日仍有)                   | 改之職缺)       |    |      | RI AB          | THE SC | ANG STA  |
| 0   | 電子報訂開            |         | 職缺編號<br>關鍵字       |            |               |            |                  |                |                          |             |    |      |                |        |          |
|     | 電子報取消            | _       |                   |            |               |            |                  |                |                          |             |    |      | 1              | 查詢     | 重設       |
| (B) | 職缺Open Data      | 序號<br>1 | 刊登日期<br>108/06/17 | 職稿<br>測試料局 | 機關名稱行政院人工行    | 関係<br>人事行政 | 官職等              | 工作地點<br>10-裏北市 | 有效期間<br>108/06/17~       | 審核結<br>塞核通過 | 修改 | 副除   | 預覧             | 調閱簡問   | 調問題      |
|     | •                | -       | 100,00,1          | - Carrier  | 政總處           |            | 或蕭任第6職<br>等至第7職等 | 10 200         | 108/06/30                | H LAGEC     | 修改 | 刪除   | 預覽             | 前歷     | 履歷       |
| 0   | 求職SOP            | 2       | 108/06/17         | 測試         | 行政院人事行<br>政總處 | 無          | 測試               | 10-臺北市         | 108/06/17 ~<br>108/06/30 | 審核通過        | 修改 | 删除   | 预置             | 調問     | 調開<br>履歴 |
| 0   | 公務人員履歷<br>空白表格下載 |         |                   |            |               | 6          | 共2華/計1           | 頁)             |                          |             |    | 目前   | 貢數 1           | ✔毎頁筆   | R: 15    |
| 6   | 我要應徵             |         |                   |            |               |            |                  |                |                          |             |    |      |                |        |          |

若啟用【使用應徵者履歷調閱功能】則【聯絡 E-mail】欄位為「必填」,且系統將每日 寄送 MAIL 通知職缺登錄聯絡人啟用履歷調閱職缺之累積應徵人數。

|        | * 聯絡E-mail | ✓ 允許履歷及相關證件以電子檔用 EMail 寄送     | mmmm@dgpa.gov.tw |   | × |
|--------|------------|-------------------------------|------------------|---|---|
| 一、資格條件 | . (デビル: うゅ | 4及信录科寻真科说明。谁不且限制感谢有           |                  |   |   |
| 測試1    |            |                               |                  |   |   |
|        |            |                               |                  |   |   |
|        |            |                               |                  |   |   |
|        |            |                               |                  |   |   |
| 二、工作項目 | :(主要工作項目   | 3等資料説明。)                      |                  |   |   |
| 測試2    |            |                               |                  |   |   |
|        |            |                               |                  |   |   |
|        |            |                               |                  |   |   |
|        |            |                               |                  |   |   |
| 三、工作地址 | :(工作地點所處   | <b>虐位置、地址等資料說明。)(若說明太多時</b> 。 | ,請地址務必放在最後。)     |   |   |
| 測試3    |            |                               |                  |   |   |
|        |            |                               |                  |   |   |
|        |            |                               |                  |   |   |
|        |            |                               |                  |   |   |
| 四、聯絡方式 | :(須提供聯絡)   | 人、連絡電話等資料說明。)                 |                  |   |   |
| 測試4    |            |                               |                  |   |   |
|        |            |                               |                  |   |   |
|        |            |                               |                  |   |   |
|        |            |                               |                  |   |   |
| ☑使用應徵  | 者履歷調閱」     | 力能(僅適用現職人員・非現職人員              | 請逕洽應徵者) 個人履歷開放該  | 印 |   |

## 三、履歷資料 (系統自動產製)

系統每日定時產製履歷檔資料

系統每日於1:00、7:00、13:00、19:00,共四次自動產製現職公務人員履歷資料 四、調閱履歷

點選【機關徵才登錄】功能鍵,將顯示所登錄之職缺,並可於該筆職缺項目點選 調閱履歷,以調閱應徵者之履歷資料

|   |                  |    |           |      | A事求           | 人機   | 關徵才                        | 系統     |                          |       |    |            |      |        | Q        |
|---|------------------|----|-----------|------|---------------|------|----------------------------|--------|--------------------------|-------|----|------------|------|--------|----------|
| 9 | 查詢職缺資料           | Ē  | 關徵才登錄     |      |               |      |                            |        |                          |       | 使用 | 者目前登       | 入的方式 | (: 自然) | 人登録書人    |
| _ |                  |    |           |      |               |      |                            |        |                          |       |    |            | 新増   | 歷史     | 見開設      |
| 0 | 機關徵才登錄           |    | 上網有效期間    |      |               | ~    |                            |        | (迄日仍有刻                   | 位之職缺) |    |            |      |        |          |
| 0 | 要又級訂題            |    | 難缺編號      |      |               |      |                            |        |                          |       |    |            |      |        |          |
| 9 | 48 1 40 01 DG    |    | 關鍵字       |      |               |      |                            |        |                          |       |    |            |      |        |          |
|   | 電子報取消            |    |           |      |               |      |                            |        |                          |       |    |            | (    | 查詢     | 重設       |
|   |                  | 序號 | 刊登日期      | 農精   | 機關名稱          | 職系   | 官職等                        | 工作地點   | 有效期間                     | 審核結果  | 修改 | 副除         | 預覽   | 調閱餐    | 鶴閱慶居     |
| e | 難缺Open Data      | 1  | 108/06/17 | 測試科員 | 行政院人事行<br>政總處 | 人事行政 | 委任第5職等<br>或騙任第6職<br>等至第7職等 | 10-臺北市 | 108/06/17 ~<br>108/06/30 | 審核通過  | 修改 | <b>N</b> R | 预置   | 調閱     | 調開<br>酸醛 |
| 0 | 求職SOP            | 2  | 108/06/17 | 測試   | 行政院人事行<br>政總處 | 無    | 測試                         | 10-臺北市 | 108/06/17 ~<br>108/06/30 | 審核通過  | 修改 | 删除         | 预置   | 調開     | 調開<br>履歴 |
| 0 | 公務人員履歴<br>空白表格下載 |    |           |      |               | (    | 共2華/計1                     | 頁)     |                          |       |    | 目前         | 貢數 1 | ✔每頁筆   | 數:15     |
| 6 | 我要應徵             |    |           |      |               |      |                            |        |                          |       |    |            |      |        |          |

※ 每次調閱履歷資料不可超過10個人,若顯示「履歷資料產製中…」表示系統尚在產製 該應徵人員之履歷檔,請稍後再進入系統。

▲事求人機關徵才系統 請輸入關鍵字 Q ■機關徵才登錄-調閱履歷 使用者目前登入的方式: 自然人憑證登入 查詢職缺資料
 回機關徵才登錄 職缺編號 1080500022 💼 機關徵才登錄 身分證字號 1 電子報訂閱 查詢 調閱履歷 ※ 每次調閱最多僅能調閱10個人員之履歷資料 共9人 電子報取消 📃 勾選調閱履歷 測試姓名2 0750114 1 男 😰 職缺Open Data 2 測試姓名3 男 0600101 3 測試姓名4 男 0600101 Image: state of the state of the state 4 測試姓名5 男 0600101 履歷資料產製中... 男 0750114 測試姓名6 5 公務人員履歷 空白表格下載 1 6 履歷資料產製中..... 測試姓名7 男 0750114 7 履歷資料產製中..... 男 0750114 測試姓名8 8 履歷資料產製中.... 測試姓名9 男 0750114 👩 我要應徵 履歷資料產製中.. 9 測試姓名10 男 0600101

※ 勾選欲調閱之履歷,點擊【調閱履歷】,並設定一組自訂之密碼,方可下載應徵者之 履歷。(密碼長度應至少 8 碼以上,並且混合大小寫英文字母、數字及特殊符號)

|                  |                |                               | A事求人機關徵:                       | 才系統                   | 請輸入關鍵字 Q                       |
|------------------|----------------|-------------------------------|--------------------------------|-----------------------|--------------------------------|
| 查的開設資料           | ▶ 機關徵才         | 登錄-調閱履歷                       |                                |                       | 使用者目前登入的方式: 自然人憑證登入<br>回機關做才登錄 |
| 根間数才登錄           |                |                               | 職該編號 1080500022<br>3. 身分證字號    |                       | 2.                             |
| 2 電子報訂問          |                | l.                            | 塘垣宁下聽影論過李應                     |                       | 查询 調燈履歷                        |
| 🔯 電子報取消          | ※每次調開最多<br>序 號 | ·僅能調閱10個人員之履歷資料<br>✔ 勾短調開履歴   | 請自行記得所設定之密碼,本系統7<br>家環長度度子少8環以 | 下再提供查询, 性 別           | <b>共9人</b><br>出生日期             |
| 📵 雕缺Open Data    | 1<br>2         | ×<br>×                        | 並且混合大小寫英文字母、數字》<br>請輸入密碼:      | 上<br>及特殊符號。<br>男<br>男 | 0750114<br>0600101             |
| (目 求聞SOP)        | 3              | N<br>N                        |                                | 男<br>確定 取消 男          | 0600101<br>0600101             |
| 公務人員履歴<br>空白表格下載 | 5<br>6<br>7    | 履歷資料產製中<br>預歷資料產製中<br>履歷資料產製中 | 制腻使名6<br>制腻姓名7<br>制腻姓名8        | 男男                    | 0750114<br>0750114<br>0750114  |
| 我要應做             | 8<br>9         | 履歷資料產製中<br>履歷資料產製中            | 测试姓名9<br>测试姓名10                | 男                     | 0750114<br>0600101             |